## BUKU PANDUAN PENGGUNAAN DIREKTORI PUTUSAN VERSI 3

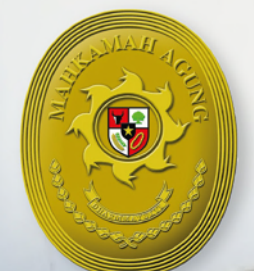

MAHKAMAH AGUNG

MAHKAMAH AGUNG REPUBLIK INDONESIA

## 2020

# KATA PENGANTAR

Salah satu syarat atau instrumen untuk mewujudkan peradilan yang bersih adalah adanya transparansi. Sebuah ilustrasi yang tepat mengenai hal tersebut disampaikan oleh mantan Hakim Agung Amerika Serikat, Justice Louise D Brandeis, "sunlight is said to be the best of disinfectants". Adagium tersebut bermakna bahwa sinar matahari (baca: keterbukaan) menjadi penangkal terbaik bagi virus perilaku koruptif aparatur peradilan (judicial corruption).

Mahkamah Agung memandang transparansi sebagai aspek penting bagi jalannya peradilan, sehingga sejak tahun 2007 telah diproklamirkan kebijakan keterbukaan informasi di pengadilan melalui Surat Keputusan Ketua Mahkamah Agung Nomor 144/KMA/SK/VIII/2007 tanggal 28 Agustus 2007. Sebagai tindak lanjut dan mendukung keterbukaan informasi, Mahkamah Agung telah meluncurkan sistem Direktori Putusan pada tanggal 3 September 2007 pada acara Rapat Kerja Nasional Mahkamah Agung dengan jajaran pengadilan se-Indonesia di Makassar.

Periode 2007-2010, Direktori Putusan hanya memuat putusanputusan Mahkamah Agung. Sedangkan putusan-putusan badan peradilan di bawah Mahkamah Agung pada periode tersebut dipublikasikan di masingmasing website pengadilan. Kemudian tahun 2011, Mahkamah Agung melakukan pengembangan sistem Direktori Putusan dengan memberikan akses kepada seluruh jajaran pengadilan dan mewajibkan se-Indonesia mengunggah putusan-putusannya ke Direktori Putusan Mahkamah Agung. Direktori Putusan akhirnya menjelma menjadi Pusat Data Putusan Nasional dan sampai akhir tahun 2019, Direktori Putusan telah mempublikasikan lebih dari 4 juta putusan dan terus mengalami peningkatan jumlah dalam setiap detiknya.

Pada tahun 2019, Mahkamah Agung didukung oleh program USAID-CEGAH telah merevitalisasi Direktori Putusan baik dari sisi konten maupun teknologinya. Mulai tahun 2019 konten Direktori Putusan tidak hanya berisi putusan, namun juga dilengkapi informasi lain yang dibutuhkan hakim dalam mengadili perkara, yaitu: rumusan hukum pleno kamar, rumusan hukum rakernas, restatement, yurisprudensi dan data perundang-undangan. peraturan Dari aspek teknologi, salah satu fitur yang dikembangkan adalah sistem pencarian yang lebih memudahkan pengguna menemukan informasi yang dicari. Kami berharap revitalisasi ini dapat menjadikan Direktori Putusan sebagai rujukan utama dan menjadi sumber hukum bagi para hakim dalam menyusun putusan-putusannya sehingga mendorong terwujudnya kesatuan hukum dan konsistensi putusan para hakim.

Tampilnya Direktori Putusan dalam wajah baru mendorong kami untuk membuat buku panduan untuk mengaksesnya. Semoga kehadiran buku ini dapat memudahkan Bapak/Ibu dalam mencari informasi hukum yang dibutuhkan dan ada pada Direktori Putusan Mahkamah Agung.

Kami mengucapkan terima kasih kepada USAID CEGAH, Tim Pusat Data dan Informasi Kepaniteraan, Tim Pengembangan Sistem Informasi MA, Tim Pemeliharaan Sistem Informasi MA serta semua pihak yang berkontribusi dalam keseluruhan program revitalisasi Direktori Putusan.

Jakarta, Februari 2020

Panitera Mahkamah Agung

Made Rawa Aryawan, S.H., M.Hum

# DAFTAR ISI

| KATA PENGANTAR                        | 2  |
|---------------------------------------|----|
| DAFTAR ISI                            | 4  |
| DAFTAR GAMBAR                         | 5  |
| 01. PENDAHULUAN                       | 7  |
| 1.1. Latar Belakang                   | 7  |
| 1.2. Deskripsi Umum Direktori Putusan | 7  |
| 02. MENU DAN CARA PENGGUNAAN          | 8  |
| 2.1. Halaman utama Website (Beranda)  | 8  |
| 2.2. Fitur Direktori Putusan          | 10 |
| 2.3. Fitur Pencarian                  | 11 |
| 2.4. Halaman Putusan                  | 19 |
| 2.5. Halaman Rumusan Kamar            | 22 |
| 2.6. Halaman Kaidah Hukum             | 23 |
| 2.7. Halaman Yurisprudensi            | 24 |
| 2.8. Halaman Restatement              | 27 |
| 2.9. Halaman Peraturan                | 28 |

# DAFTAR GAMBAR

| Gambar 1.  | Halaman awal Direktori Putusan – Bagian atas         | 9  |
|------------|------------------------------------------------------|----|
| Gambar 2.  | Halaman awal Direktori Putusan – Bagian tengah       | 9  |
| Gambar 3.  | Halaman awal Direktori Putusan – Bagian bawah        | 10 |
| Gambar 4.  | Fitur Direktori Putusan                              | 10 |
| Gambar 5.  | Papan pencarian                                      | 11 |
| Gambar 6.  | Hasil Pencarian Putusan                              | 12 |
| Gambar 7.  | Hasil Pencarian Putusan                              | 12 |
| Gambar 8.  | Hasil Pencarian Putusan                              | 13 |
| Gambar 9.  | Hasil Pencarian                                      | 14 |
| Gambar 10. | Memilih Sumber Data                                  | 14 |
| Gambar 11. | Hasil Pencarian berdasarkan Amar, Tingkat Proses     | 15 |
| Gambar 12. | Hasil Pencarian berdasarkan Tahun                    | 15 |
| Gambar 13. | Hasil Pencarian berdasarkan Klasifikasi & Pengadilan | 16 |
| Gambar 14. | Hasil Pencarian Putusan dengan pola tanda petik      | 17 |
| Gambar 15. | Hasil Pencarian Putusan dengan pola AND/OR           | 18 |
| Gambar 16. | Membuka Putusan berdasarkan Pengadilan               | 18 |

| Gambar 17. | Membuka Putusan berdasarkan Klasifikasi            | 19 |
|------------|----------------------------------------------------|----|
| Gambar 18. | Membuka Putusan berdasarkan Kata kunci (Pencarian) | 20 |
| Gambar 19. | Membuka Putusan berdasarkan Tahun Upload 2020      | 20 |
| Gambar 20. | Detil Putusan                                      | 21 |
| Gambar 21. | Cara akses Rumusan Kamar                           | 22 |
| Gambar 22. | Memilih Klasifikasi Rumusan Kamar                  | 22 |
| Gambar 23. | Detil Rumusan Kamar                                | 23 |
| Gambar 24. | Cara akses Kaidah Hukum                            | 23 |
| Gambar 25. | Memilih daftar Kaidah Hukum                        | 24 |
| Gambar 26. | Detil Kaidah Hukum                                 | 24 |
| Gambar 27. | Cara akses halaman Yurisprudensi                   | 25 |
| Gambar 28. | Memilih daftar klasifikasi Yurisprudensi           | 25 |
| Gambar 29. | Detil Yurisprudensi                                | 26 |
| Gambar 30. | Cara akses halaman Restatement                     | 27 |
| Gambar 31. | Daftar klasifikasi Resatatement                    | 27 |
| Gambar 32. | Detil Restatement                                  | 28 |
| Gambar 33. | Cara akses halaman Peraturan                       | 29 |
| Gambar 34. | Jenis Peraturan                                    | 29 |
| Gambar 35. | Detil Peraturan                                    | 30 |
|            |                                                    |    |

## 01. PENDAHULUAN

## 1.1. Latar Belakang \_\_\_\_

Salah satu prinsip pokok dalam sistem peradilan di dunia adalah pengadilan yang terbuka atau transparan. Keterbukaan merupakan kunci dari lahirnya akuntabilitas. Harapannya hakim dan pegawai pengadilan akan lebih profesional dalam menjalankan tugas dan tanggung jawabnya. Selain itu, keterbukaan informasi, yang intinya hak bagi publik untuk mengakses informasi, merupakan salah satu hak asasi manusia sebagaimana ditegaskan dalam UUD 1945. Atas pertimbangan itu, Mahkamah Agung (MA) mengeluarkan Keputusan Ketua Mahkamah Agung Nomor 144/KMA/SK/VIII/2007 tentang Keterbukaan Informasi di Pengadilan.

Pengembangan 'Direktori Putusan' elektronik ini adalah salah satu pelaksanaan Keputusan Ketua MA tersebut, dengan tujuan memastikan adanya informasi yang lengkap bagi masyarakat secara cepat dan murah. Keputusan KMA tersebut antara lain mengatur jenis informasi yang harus diumumkan oleh pengadilan secara proaktif serta mekanisme pengumumannya. Informasi yang dimaksud adalah yang dianggap penting untuk diketahui oleh para pencari keadilan dan masyarakat, termasuk putusan dan penetapan pengadilan.

Mekanisme pengumuman informasi putusan dan penetapan pengadilan disesuaikan dengan kondisi keuangan dan prasarana yang dimiliki pengadilan. Karena MA telah memiliki situs (website), maka informasi putusan dan penetapan dimuat di situs MA melalui 'Direktori Putusan' ini.

## 1.2. Deskripsi Umum Direktori Putusan \_\_\_\_\_

Direktori Putusan ini merupakan pengembangan lanjutan dari versi sebelumnya dan merupakan hasil kerjasama dari Mahkamah Agung Republik Indonesia dengan Kemitraan Australia Indonesia dalam rangka keterbukaan informasi.

## 02. MENU DAN CARA PENGGUNAAN

## 2.1. Halaman Utama Website (Beranda) \_\_\_\_\_

Berikut adalah tampilan utama website Direktori Putusan yang akan dilihat pertama kali oleh pengunjung saat mengakses website ini. Alamat website yaitu: https://putusan3.mahkamahagung.go.id/

Bagian atas menampilkan daftar Fitur Direktori Putusan dan papan pencarian putusan.

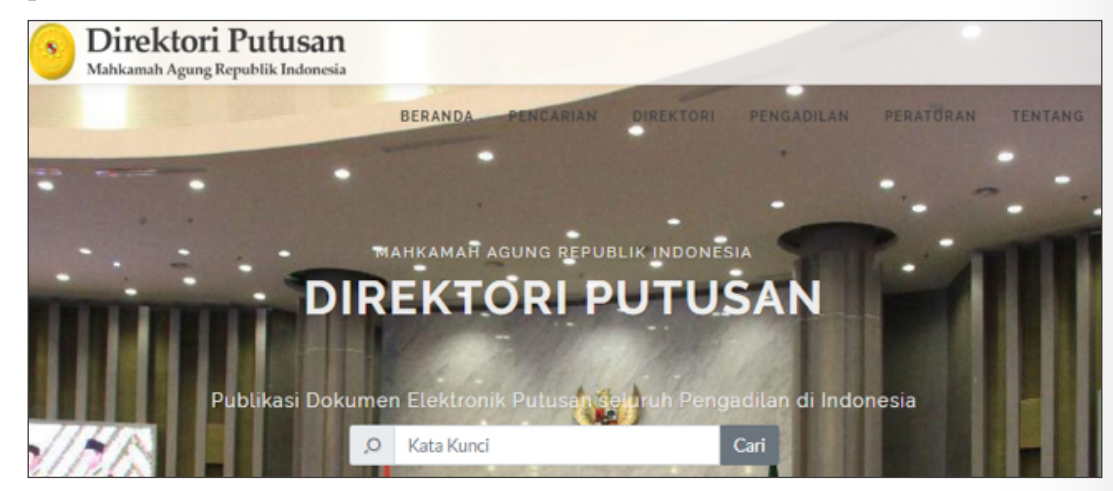

Bagian tengah menampilkan stastistik data Putusan

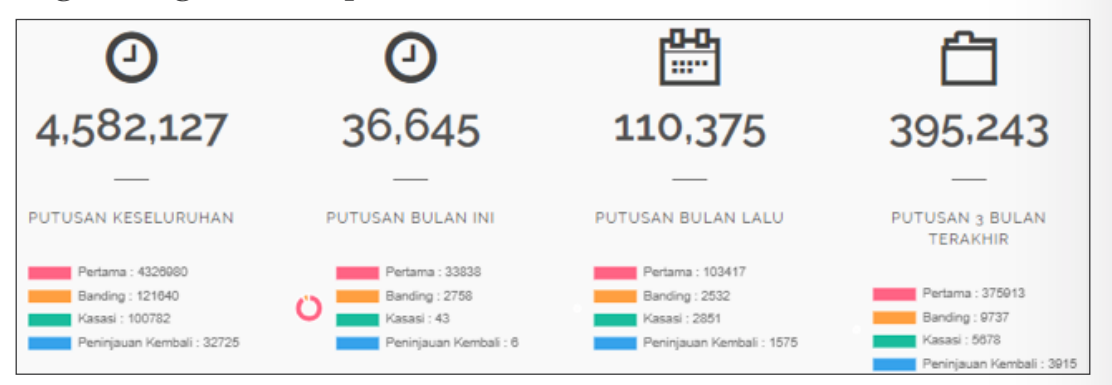

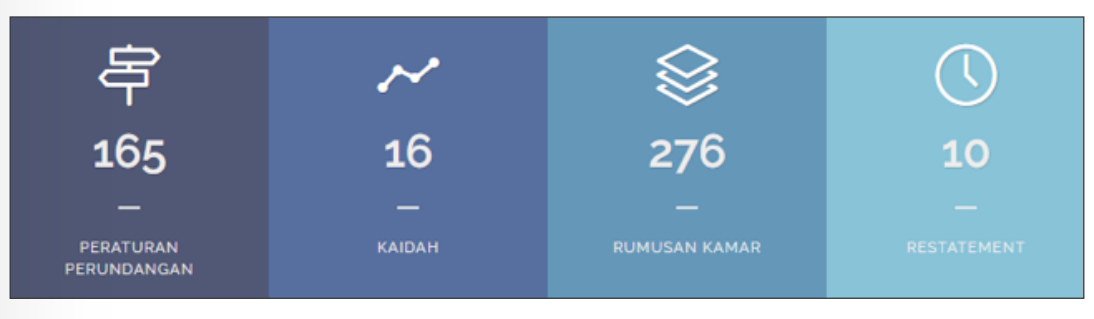

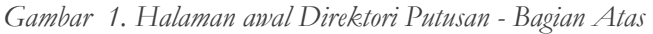

#### Bagian tengah lainnya menampilkan konten Direktori Putusan

|                                                         | IOME PAGE                                  | Putusan MAHKAMAH AGUNG                                                                                                 |  |  |  |  |
|---------------------------------------------------------|--------------------------------------------|----------------------------------------------------------------------------------------------------|--|--|--|--|
|                                                         |                                            | Putusan Peraturan Kaidah Rumusan Restatement Putusan Pilihan                                                           |  |  |  |  |
| KLASIFIKASI                                             |                                            | Yurisprudensi                                                                                                    |  |  |  |  |
| > Semua Direktori                                       | > Sengketa                                 |                                                                                                    |  |  |  |  |
| <ul> <li>Pidana<br/>Militer<sup>(2777)</sup></li> </ul> | Kewenangan<br>Mengadili <sup>(1)</sup>     | MAHKAMAH AGUNG » Perdata Khusus » PHI<br>© Putus :0-0-8-2019-Upload: 17-01-2020<br>Bacterisation Materia Wateria Tetra |  |  |  |  |
| > Perdata                                               | > Perdata <sup>(42985)</sup>               | Putusan MAHKAMAH AGUNG Nomor 624 K/Pdt.Sus-PHI/2019                                                                    |  |  |  |  |
| Khusus <sup>(5402)</sup>                                | > Pajak <sup>(7837)</sup>                  | PT CANANG INDAH VS TRIADI                                                                                              |  |  |  |  |
| <ul> <li>Perdata<br/>Agama<sup>(3980)</sup></li> </ul>  | <ul> <li>Kejahatan<br/>terhadap</li> </ul> | MAHKAMAH AGUNG » Perdata Khusus » PHI                                                                                  |  |  |  |  |
| <ul> <li>Perdata<br/>Khusus<sup>(7912)</sup></li> </ul> | keamanan<br>negara <sup>(10227)</sup>      | <ul> <li>Putus: 30-10-2019–Upload: 17-01-2020</li> <li>Berkelozatan Hukum Tetap</li> </ul>                             |  |  |  |  |
| > Pidana                                                | TUN <sup>(17450)</sup>                     | Putusan MAHKAMAH AGUNG Nomor 938 K/Pdt.Sus-PHI/2019<br>BLIANA ELEKTRONIK VS WAWAN HERMAWAN                             |  |  |  |  |
| Khusus <sup>(18789)</sup>                               | > Pidana                                   |                                                                                                    |  |  |  |  |
| > Paten <sup>(1)</sup>                                  | Umum <sup>(22/0)</sup>                     |                                                                                                    |  |  |  |  |

| PENGADILAN<br>> Mahkamah Agung > Peradilan<br>(129214) Militer <sup>(19152)</sup>                                                                                                    | MAHKAMAH AGUNG » Perdata Khusus » PHI<br>(*) Putus : 18-11-2019–Upload : 17-01-2020<br>Berkekuatan Hukum Tetap<br>Putusan MAHKAMAH AGUNG Nomor 994 K/Pdt.Sus-PHI/2019<br>PIMPINAN RSU SARI MUTIARA VS SUTRISNI, Amk                                                                                                    |
|----------------------------------------------------------------------------------------------------|----------------------------------------------------------------------------------------------------|
| <ul> <li>Peradilan Umum</li> <li>Peradilan Tata</li> <li>Usaha</li> <li>Peradilan Agama</li> <li>Negara<sup>(24121)</sup></li> <li>Pengadilan</li> <li>Pajak<sup>(18281)</sup></li> </ul>                                                                                                    | MAHKAMAH AGUNG » Perdata Khusus » PHI<br>© Putus : 30-10-2019–Upload : 17-01-2020<br>Berkekustan Hukum Tetap<br>Putusan MAHKAMAH AGUNG Nomor 939 K/Pdt.Sus-PHI/2019<br>YAYASAN PENDIDIKAN DAN PEMBINAAN MANAJEMEN (YPPM) ADHI GUNA oq SEKOLAH TINGGI<br>MANAJEMEN INFORMATIKA DAN KOMPUTER (STMIK) ADHI GUNA PALU VS MUHAMMAD RIFAI |
| TAHUN                                                                                                    |                                                                                                    |
| Putus         Register         Upload           > 2019 (*218)         > 2019 (204?)         > 2020 (4?)           > 2018 (13564)         > 2019 (14665)         > 2019 (14665)           > 2017 (13282)         > 2017 (12732)         > 2017 (12732)           > 2017 (17733)         > 2017 (12733)         > 2017 (12733) | MAHKAMAH AGUNG » Perdata Khusus » PHI<br>© Putus: 04-07-2019–Upload: 17-01-2020<br>Berkekuatan Hukum Tetap<br>Putusan MAHKAMAH AGUNG Nomor 488 K/Pdt.Sus-PHI/2019<br>YAYASAN PENDIDIKAN CENDANA VS 1. HJ. MUSALMA, DKK                                                                                                    |
| > 2016 <sup>(13436)</sup><br>> 2016 <sup>(1018)</sup>                                                                                                    | MAHKAMAH AGUNG » Perdata Khusus » PHI<br>Putus : 24-10-2019–Upload : 17-01-2020<br>Berkekuatan Hukum Tetap<br>Putusan MAHKAMAH AGUNG Nomor 107 PK/Pdt.Sus-PHI/2019<br>Mr. WILLIAM SUTHERLAND SINCLAIR VS PT SNC-LAVATIN-TPS                                                                                                    |

Gambar 2. Halaman awal Direktori Putusan - Bagian tengah

#### Bagian bawah menampilkan footer

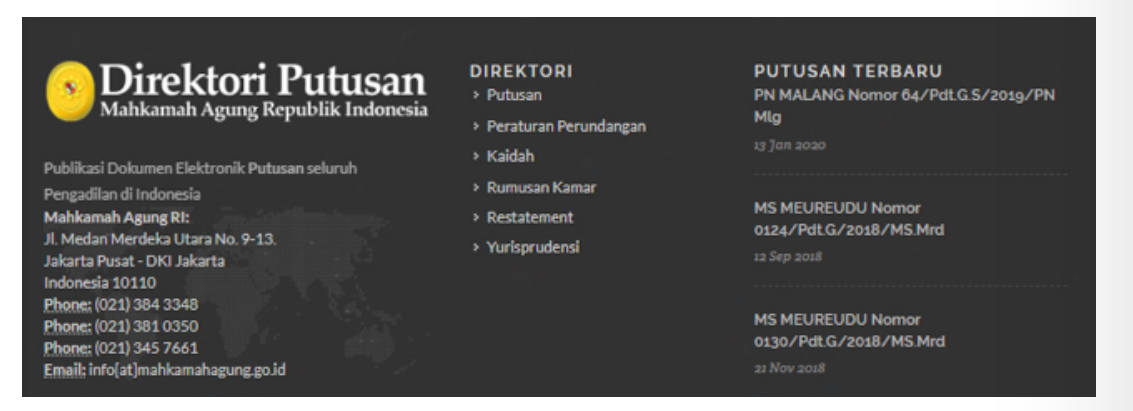

Gambar 3. Halaman awal Direktori Putusan – Bagian bawah

## 2.2. Fitur Direktori Putusan

Pada bagian atas halaman menampilkan Fitur Direktori Putusan

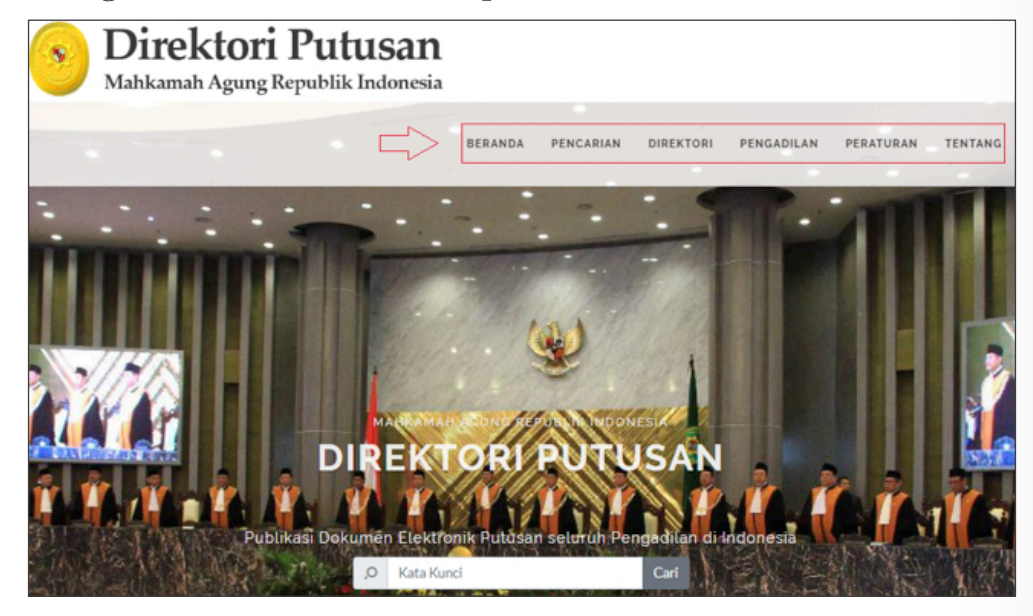

Gambar 4. Fitur Direktori Putusan

Pengunjung dapat mengakses masing-masing fitur yang tersedia. Fitur Direktori Putusan antara lain:

e. Yurisprudensi

g. Restatement

f. Kaidah

4. Pengadilan

5. Peraturan

6. Tentang

- 1. Beranda
- 2. Pencarian
- 3. Direktori
  - a. Klasifikasi
  - b. Tahun Putus, Upload, Register
  - c. Putusan
  - d. Rumusan Kamar

2.3. Fitur Pencarian

Penelusuran informasi putusan dengan metode pencarian (searching) akan mencari kata yang dipilih di katalog maupun dokumen putusan. Untuk mencari data putusan yang dibutuhkan, pengguna dapat melakukan pencarian dengan mengakses Fitur pencarian/menggunakan papan pencarian yang tersedia di halaman awal Direktori Putusan.

#### a. Melalui papan pencarian yang tersedia di halaman awal

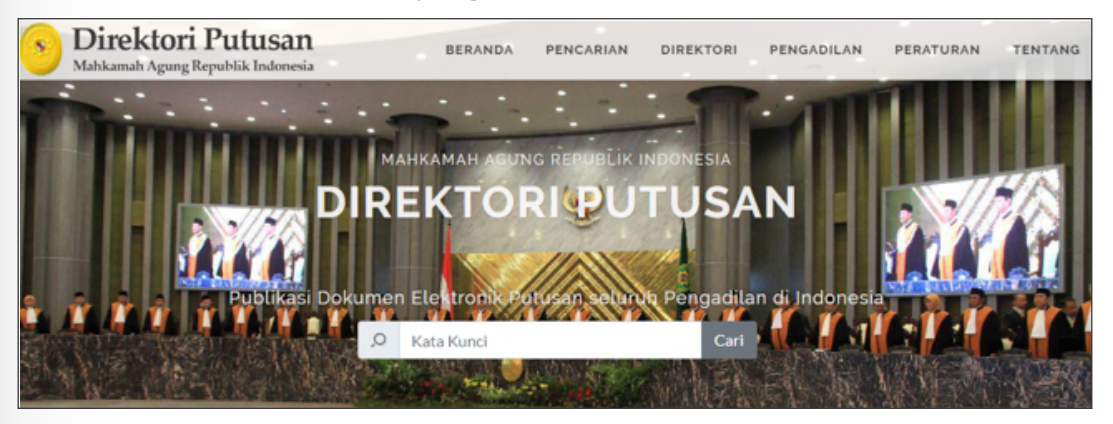

#### b. Melalui Fitur pencarian

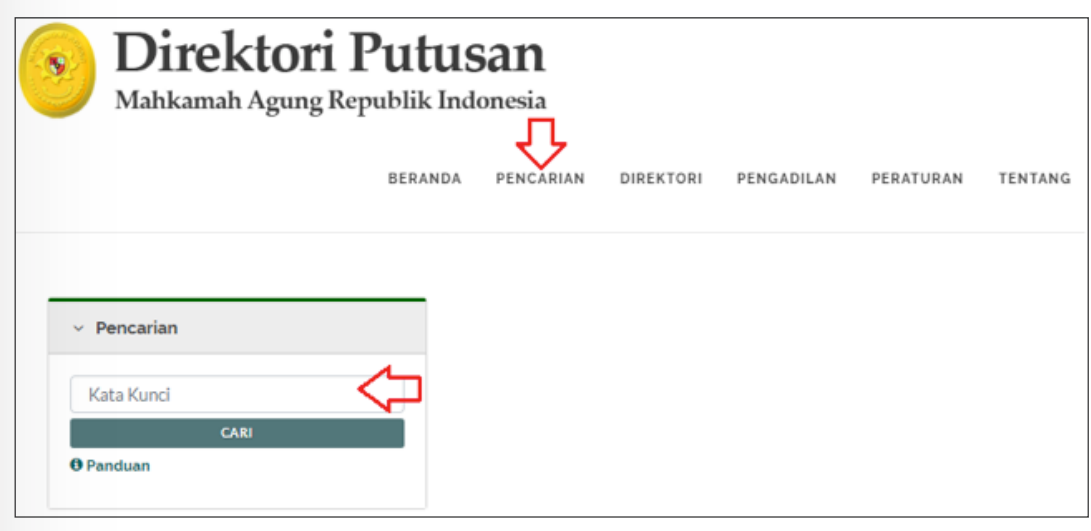

#### Gambar 5. Papan pencarian

Setelah anda memasukkan kata kunci dan menekan tombol cari, maka mesin pencari Direktori Putusan akan mencari kata-kata tersebut di katalog maupun dokumen putusan yang ada.

Jika Anda memasukkan lebih dari satu kata, maka mesin pencari akan mencari dan menampilkan katalog/dokumen yang memiliki semua kata-kata tersebut.

Sebagai contoh pengguna melakukan pencarian putusan dengan nomor **624K/** *Pdt.Sus-PHI/2019* maka hasil pencariannya seperti gambar di bawah;

| <ul> <li>Pencarian</li> </ul>                                                                               | Ditemukan 1185073 data                                                                                                    |
|----------------------------------------------------------------------------------------------------|----------------------------------------------------------------------------------------------------|
| 624 K/Pdt.Sus-PHI/2019                                                                                      | Mungkin maksud Anda adalah : pid.sus pdt.g.s pdt.eks pdt.gs pt.ssu pt.suc<br>Penelusuran terkalit : Phi pdt.sus 35/pdt.sus-phi/2019/pnvyk. 31/pdt.sus-phi/2019/pnvyk. 32/pdt.sus-<br>phi/2019/pnvyk. 32/pdt.sus-                                                                                                    |
| O Panduan                                                                                                   | pni/2019/pn/yyk 3/pdfsus-pni/2019/pn/yyk 1/pdfsus-phi/2019/pn/yyk 30/pdfsus-phi/2019/pn, yyk 40/pdfsus-phi/2019/pn, yyk                                                                                                    |
| Putusan 118500 Peraturan 1 Rumusan kamar 1 Restatement 0 Yurisprudensi 6 Putusan Pilihan 3 Kaldah Hukum 1 1 | MAHKAMAH AGUNG > Perdata Khusus > PHI<br>Petus: 18-06-2011-Ugleus: 21-10-2011<br>Berkekautan hikum Tetap<br>Putusan MuHKAMAH AGUNG Nomor 142 K/ PDTSUS/2011<br>PT. 20NA SANGAGITI GRAFIKA; ADRI YANCE<br>PHI POTSUS<br>142 K POTSUS 2011                                                                                                    |
| ~ Amar                                                                                                    |                                                                                                    |
| Bebas 273     Gugur 273     Kabul 173100     Membatalkan 1600                                               | PN YOGYAAARTA > Perdda Khausa > PH<br>O Register 110-2013 - Putani 1504-2013 - Putani 1504-2019<br>Putasan PN YOGYAKARTA Nomor 30 <b>15155</b> [Ft] <b>2015</b> (PNYyk<br>Condengradur, Kacanatan Depok, Kabupaten Sleman, Provinsi Darenh Istimewa Yogyakarta, Telp dan Fax: 0274 - 881694,<br>Mobile: +6281578574563 +6281287993222, Email 18h:slagegradoa com, Berdaarkan Surat Kuasa Khusus tanggal 29<br>Januari <b>2019</b> selanjutnya disebut sebagai Pira Peregogat, La wa n PT. SAMKU GLOVE INDONESIA, berkedudukan di Jalan<br>Pierte, Demangan Gonungan, Kelurahan Jambidan Pierte, Kel, Banyantapan, Kab. |
| Memperbaiki 1993<br>Menguatkan data<br>Tidak dapat diterima 10032<br>Tolak 1999                             | Condongcatur, Kecamatan Depok, Kabupaten Sleman, Provinsi Daerah Istimewa Yogyakarta, Telp dan Fax:<br>0274 - 88.694, Mobile: + 6201578574559 + 6201287899232, Email: Ibit.sikagiyahoo.com, berdasarkan<br>Surat Kuasa Khusus tanggal 29 Januari 2019<br>SAMMU GLOVE UNDONESIA, berkeduklarndi Jalan Pleret, Demangan Younungan, Kelurahan<br>Jambidan/Pleret, Koc. Banguntapan, Kab.                                                                                                    |
| Iotak perbaikan 4558     Berkekuatan Hukum Tetap 550764                                                     | , Achmad Deva Permana, SH, serwanya adalah Advokat dan Konsultan Hukum pada Kantor Hukum<br>AcADADIKAND & PARTNERSÄ-(ADAD yang beralamat di Jalan Sidomulyo No. 26, Tiyasan, Condong Catur,                                                                                                    |

Gambar 6. Hasil Pencarian Putusan

| <ul> <li>Tingkat Pro</li> </ul>                                                                                                    | oses                                                                                                    |                                                                                                    | manana sensiba un Bollar I                                                                                                    |
|----------------------------------------------------------------------------------------------------|----------------------------------------------------------------------------------------------------|----------------------------------------------------------------------------------------------------|----------------------------------------------------------------------------------------------------|
| <ul> <li>Pertama 1055</li> <li>Kasasi 89658</li> <li>Banding 26923</li> <li>Peninjauan Ke</li> </ul>                                             | 195<br>)<br>mbali (12654                                                                                                    |                                                                                                    | 30 PHI.5us PHI 2019 PN'YK<br>PN YOCYAKARTA >> Perdata Khusus >> PHI<br>O Register: 15:05:0519-Putu: 12:06:2019-Usedad: 10:10:2019<br>Control Philosophic Philosophic Phi |
| ~ Tahun<br>Register                                                                                                    | Putus                                                                                                    | Upload                                                                                                    | PULLISAN PN TOO TANDAKLA NOMBOT 35/ <u>POLSUS 1911/</u> 2019/ PN-LYK.<br>SRI RAHAYU, dik sebagai Para Penggugat lawan PT. SINARMAS MULTIFINANCE CAB. YOGYAKARTA sebagai Tergupat<br>35/ <del>Pol.Sus</del> PHI 2019 PN.Yyk.                                                                                                    |
| 2019 (623)<br>2018 (1023)<br>2017 (2004)<br>2016 (6535)<br>2015 (6355)<br>2014 (2059)<br>2014 (2059)<br>2012 (2059)<br>2012 (2059)<br>2011 (728) | 2019 (1992)<br>2018 (1992)<br>2016 (1992)<br>2016 (1993)<br>2016 (1993)<br>2015 (1993)<br>2014 (1993)<br>2014 (1993)<br>2014 (1993)<br>2014 (1993)<br>2011 (1994) | 2019 745483<br>2018 74227<br>2017 64707<br>2016 57923<br>2015 57676<br>2014 55003<br>2013 5505<br>2020 22009<br>2020 22009 | PN YOGYAKARTA >> Perdata Khusus >> PHI<br>O Register: 11:02-2019 Putus: 15:04-2019 Lylabed: 18:05-2019<br>Putusan PN YOGYAKARTA Nomo: 71 (PutUsa: PHI) 2019 // PNYX<br>Condongatur, Kecamatan Depok, Kabupaten Sleman, Provinsi Daerah Istimewa Yogyakarta, Telp dan Fax: 0274 - 881694,<br>Mobile: +6201578574563/ +6201207893232, Email: Ibh Silkap@yahoo.com, berdaarkan Surat Kuaa Khusus tanggal 29<br>Januar: 2019; Selaiylerud alsebut sbegal Para Pengguag: 1. a wa n PT. SAMKU GLOVE (NICONESIA, berledudukan di Jalar<br>Pleret, Demangan/Gunungan, Kelurahan Jambidan/Pleret, Kec. Banguntapan, Kab.<br>Condongatur, Kecamatan Depok, Kabupaten Sleman, Provingi Daerah Istimewa Yogyakarta, Telp dan Fax:<br>0274 - 881694, Mobile: +620157875454/ +6201207893232, Email: Ibh Sikag@yahoo.com, berdaarkan<br>Surat Kuaa Khusus tanggal 29 Januari 2019, selanjutnya disebut sebagal Para Pengguagt, La w a n PT.<br>SAMKU GG/VE INDONESIA, berledudukan di Jalan Pleret, Demangan/Gunungan, Kelurahan<br>Janbidan/Pleret, Kec. Banguntapan, Kab.                                                                                                    |

Gambar 7. Hasil Pencarian Putusan

| <ul> <li>Klasifikasi</li> </ul>                                                                                                    | ., Achmad Deva Permana, SH, semuanya adalah Advokat dan Konsultan Hukum pada Kantor Hukum<br>ÁçA⊡A⊡KANID & PARTINERSÁçA⊡A yang beralamat di Jalan Sidomulyo No. 26, Tiyasan, Condong Catur,<br>Sleman, Daerah Iselmeva Yogyakat, berdasarkan Surat Kikuasa Khusus tanggal 15 Pebruari 2019<br>selanjutnya disebut sebagai Tergugat ;                                                                                                    |
|----------------------------------------------------------------------------------------------------|----------------------------------------------------------------------------------------------------|
| <ul> <li>Narkotika dan Psikotropika (41837)</li> <li>Pencurian (21969)</li> <li>Perbuatan Melawan Hukum (22669)</li> </ul>                                                                      | 31/P8522 P18 2019 PN YK                                                                                                    |
| <ul> <li>Perceraian 588775</li> <li>Perceraian 15900</li> <li>Perdata 126007</li> <li>Perdata Agama 643356</li> <li>Pidana Khusus 18855</li> <li>Pidana Militer 15026</li> </ul>                | PN YOGYAKARTA >> Perdata Khusus >> PHI<br>(). Rugister: 18-03-2019Putus: 17-07-2019Upload: 28-08-3019<br>Putusan PN YOGYAKARTA Nomor 32 [Ptitsus  PHI] (2019/PN.Yyk.<br>: +62274 552004.berdasarkan surat kuasa khusus tertanggal 11 Februari (2019 selanjutnya disebut sebagai PARA<br>PENGGUGAT; Jawan PT BINARE INDONESIA GROUP, Lantor pusat beralamat di Rulo Mallo Biok 2022, ITC BSD Kompleks<br>JL Palhawan Serbu, Serpong: Tangerang Selatan, untuk selanjutnya mohon disebut sebagai TEKGUGAT;                                                                                                    |
| <ul> <li>Pidana Umum Satat</li> <li>Pengadilan</li> </ul>                                                                                                    | +62274 552004 berdasarkan surat kuasa khusus tertanggal 11 Pebruari 2019 selanjutnya disebut sebagai<br>PARA PENGGUGAT, lawan PT BINARE INDONESIA GROUP, kantor pusat beralamat di Ruko Malibu Blok B22,<br>ITC BSD Kompleks JI. Pahlawan Seribu, Serpong, Tangerang Selatan, untuk selanjutnya mohon disebut sebagai<br>TERGUGAT;                                                                                                    |
| MAHKAMAH AGUNG (102212)     PA CIAMIS (12303)     PA CILACAP (10037)                                                                                                    | 32 Pdf.567 PHI 2019 PN.194.                                                                                                    |
| PA INDRAMAYU (9779     PA JEMBER (9557)     PA KAB MALANG (24621)     PA KAB MALANG (24621)     PA KABUPATEN KEDIRI (15183)     PA SIDOARUO (12185)     PA SIDOBRU (12185)     PA SUMBER (2700) | PN YOGYAKARTA "Perdata Khusus "PHI<br>© Register: 04-02-020 - Potus: 150-42019 - Ugload: 18-05-2019<br>Putusan PN YOCYAKARTA Nomor 3 [20]250 - [PHI] 2019 / PN.Yyk<br>, lesemuanya adalah Advolat dan/atau Pembela Umum gada Kantor Lembaga Bantuan Hukum 6. Studi Kebijakan Publik<br>(ELH SIKAKAY) sang baralamat di Jalan Anggiyaya 1. Erojdentoh 0.029 Gejayan, Desa' Kelunahan Condongcatur, Kecamatan<br>Depok, Kabupaten Sleman, Yogyakarta, Telp dan Fax: 0274 - 881694, Mobile: +6281578574563/ +6281287893232, Email<br>Ibh-Silapajiyahoo.com, berdasarkan Surat Kuasa Khusus tanggal 29 Januari 2019 belanjutnya disebut sebagai Para<br>Penggugat j. av an PT. |
| PA SURABAYA 17786                                                                                                    | ., kesemuanya adalah Advokat daru'atau Pembela Umum pada Kantor Lembaga Bantuan Hukum 6. Studi<br>Kebijakan Publik (LBH SHAAP) yang beralamat di Jalan Anggajaya I, Brojodenton Do 204 Gejayan, Desa/<br>Kelurahan Condongatur, Kecamatan Depok, Kabupaten Sleman, Yogyakarta, Telp dan Faza.<br>Mobile: + 6281578574563/ - 6281287892323; Email : Ibhulkap@yahoo.com, berdasarkan Surat Kuasa<br>Rhusus tanggal 29. Januari 2010; selanjutnya disebut sebagai Para Penggugat : La w a n PT.                                                                                                    |

Gambar 8. Hasil Pencarian Putusan

Hasil pencarian menampilkan **daftar terkait kata yang dicari**. Sistem akan menampilkan pilihan sumber data yang Anda butuhkan, daftar sumber data tersebut antara lain:

- 1. Putusan
- 2. Peraturan
- 3. Rumusan Kamar
- 4. Restatement
- 5. Yurisprudensi
- 6. Putusan Pilihan
- 7. Kaidah Hukum

Ketika memilih salah satu check box dari sumber data, sistem hanya akan menampilkan informasi tersebut, sebagai contoh Anda **memilih sumber data** dari **Putusan**.

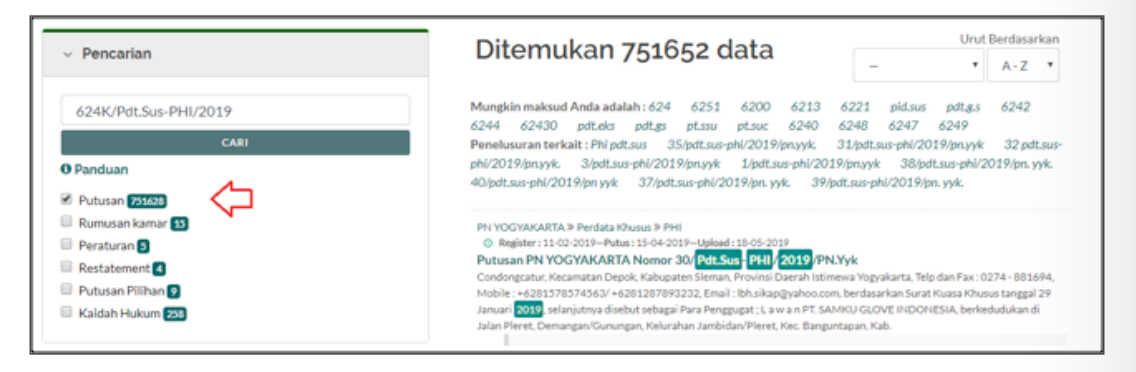

Gambar 9. Hasil Pencarian

maka sistem **akan mengarahkan** ke halaman yang hanya mengandung data Putusan, seperti gambar di bawah:

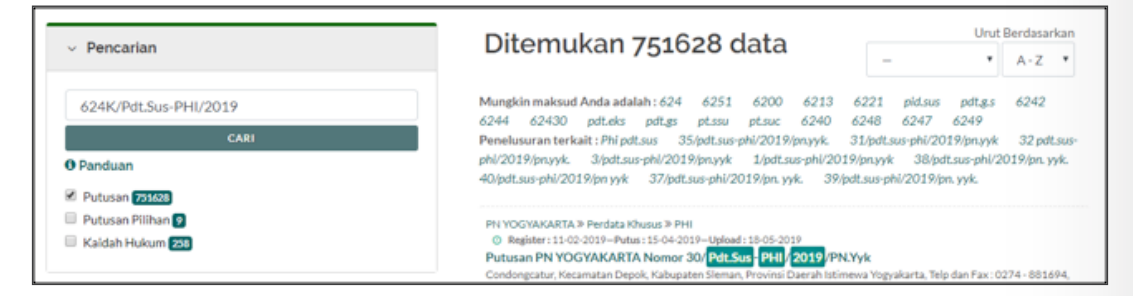

Gambar 10. Memilih Sumber Data

Pada gambar di atas sistem menampilkan hasil pencarian dari sumber data putusan dengan kata kunci 624K/Pdt.Sus-PHI/2019. Terdapat 751.628 Putusan, 9 Putusan Pilihan dan 258 Kaidah Hukum. Anda dapat mengerucutkan kembali pencarian kata tersebut berdasarkan informasi lain berdasarkan Amar, Tingkat Proses, Tahun, Klasifikasi, atau Pengadilan. Semua informasi tersebut dapat dipilih sesuai kebutuhan.

| ~ Amar                                                                                                    | Mobile: +4281378574543'+6281287892325, Email: Tehsikapgyahoo.com, berdaarkan Surat Kuasa Khuusa tanggal 29<br>Januari (2019): selanjutnya disebut sebagai Para Pengyagat : La wa n PT. SAMKU GLOVE INDONESIA, berkedudukan di<br>Jalan Pieret, Demangan/Grunngan, Kelurahan Jambidan/ Pieret, Knc. Banguntapan, Kab.                                                                                                    |
|----------------------------------------------------------------------------------------------------|----------------------------------------------------------------------------------------------------|
| Bebas 133<br>Gugur 7133<br>Kabul 1965<br>Meembatikan (13)                                                                                    | Condongcatur, Kecamatan Depok, Kabupaten Sleman, Provinsi Daerah Istimewa Yogyakarta, Telp dan Fax:<br>0224 - 881694, Mobile : +6208378574545/ +6281287893232, Email: Ibhishagiyahoo.com, berdasarkan<br>Surat Kusas Khusus Intigal 29 Januari, <u>6319</u> , elshipturya disebut sebagah Prar Penggugat; L a w a n PT.<br>SAMRU GLOVE INDONESIA, berkedudukan di Jalan Pleret, Demangan/Gurungan, Kelurahan<br>Jambidar/Pleret, Kec. Banguntapan, Kab. |
| Memperbaika 200<br>Menguatkan 200<br>Tidak dapat diterima 600<br>Tolak (2005)<br>Tolak perbaikan 1105                                        | ., Achmad Deva Permana, SH, semuanya adalah Advokat dan Konsultan Hukum pada Kantor Hukum<br>AeADACKAND & PARTINERSAADAD yang beralamat di Jalan Sidomulyo No. 26, Tiyasan, Condong Catur,<br>Sleman, Daerah Istimewa Yogyakarta, berdasarkan Surat Khuasa Khusus tanggal 8 Maret 2000, selanjutnya<br>disebut sebagai Tergugat ;                                                                                                    |
| Berkekuatan Hukum Tetap 231009                                                                                                    | 30(Pd1306(Pd1)2019(PH1))k                                                                                                    |
| <ul> <li>Tingkat Proses</li> </ul>                                                                                                    | (putusan)                                                                                                    |
| <ul> <li>Pertama <u>794765</u></li> <li>Kasasi <u>194765</u></li> <li>Banding <u>1070</u></li> <li>Peninjauan Kembali <u>6755</u></li> </ul> | MAHKAMAH AGUNG >> Perdata Khusus >> PHI<br>O Putus 1:8:08:2013Upload 1:21-10-2011<br>Berkelautan Hakam Tetap<br>Putusan MAHKAMAH AGUNG Nomor 142 K/PDT.SUS/2011<br>PT.20NA SANGAGITI GIARHIKA, ADRI YANCE                                                                                                    |
|                                                                                                    | PHI POTSUS                                                                                                    |

Gambar 11. Hasil Pencarian berdasarkan Amar, Tingkat Proses

|             |             |             | 142 K/ POTSUS/2011                                                                                       |
|-------------|-------------|-------------|----------------------------------------------------------------------------------------------------|
| Register    | Putus       | Upload      | (10000)                                                                                                  |
| 2019 675658 | 2019 683954 | 2019 678563 |                                                                                                    |
| 2018 33614  | 2020 35692  | 2020 48574  |                                                                                                    |
| 2020 4617   | 2018 8258   | 2018 6301   |                                                                                                    |
| 2016 3464   | 2017 5517   | 2017 4780   | O Register: 13-05-2019—Putus: 29-08-2019—Upload: 10-10-2019                                              |
| 2017 3399   | 2016 5440   | 2016 3385   | Putusan PN YOGYAKARTA Nomor 35/ Pdt.Sus PHI / 2019 /PN.Yyk.                                              |
| 2015 1936   | 2015 2760   | 2015 2577   | SRI RAHAYU, diki sebagai Para Penggugat lawan PT. SINARMAS MULTIFINANCE CAB. YOGYAKARTA sebagai Tergugat |
| 2014 708    | 2014 1842   | 2014 1846   | 35/ Pdt.Sus PHI 2019 /PHXyk                                                                              |
| 2013 522    | 2013 1674   | 2011 1502   |                                                                                                    |
| 2012 211    | 2012 1132   | 2013 1409   | eutusan                                                                                                  |
| 2011 175    | 2009 493    | 2010 1202   |                                                                                                    |

Gambar 12. Hasil Pencarian berdasarkan Tahun

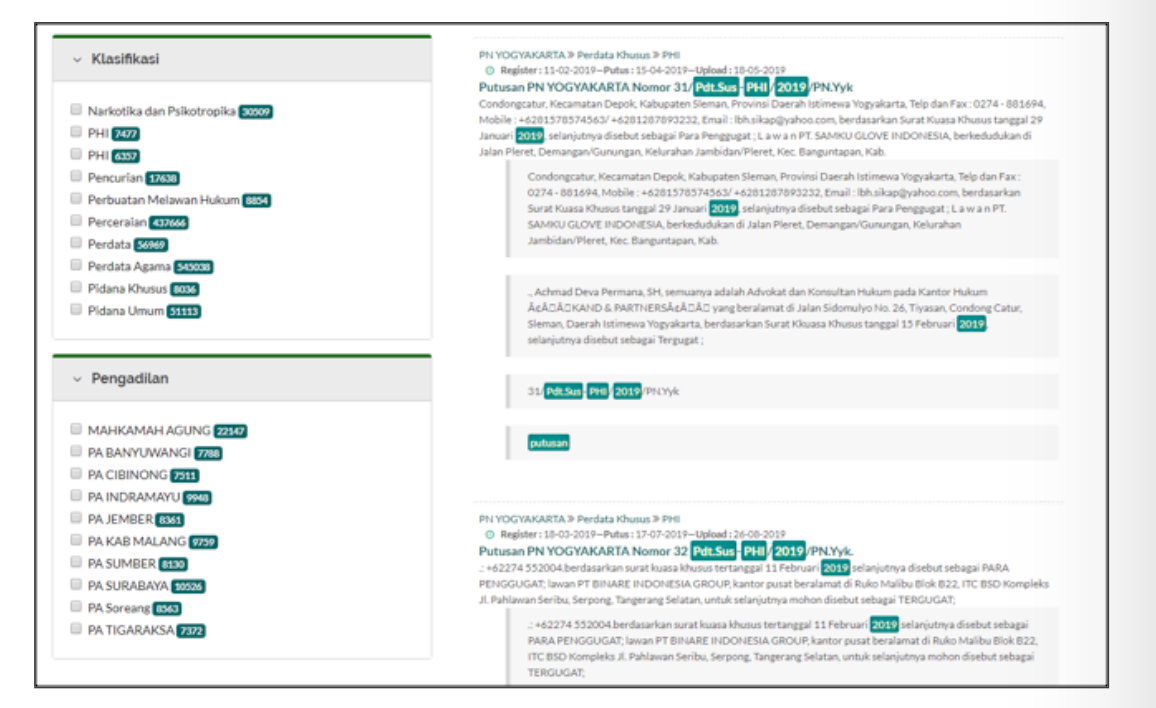

Gambar 13. Hasil Pencarian berdasarkan Klasifikasi & Pengadilan

Dengan pencarian seperti di atas sulit untuk mendapatkan Putusan yang dibutuhkan. Maka berdasarkan masalah tersebut, pencarian saat ini dapat menggunakan pola. Cara menggunakan pola sebagai berikut:

1) **Pola Tanda petik " "**: Melakukan Pencarian dengan menggunakan tanda petik di awal dan akhir kalimat. Mesin akan menampilkan Putusan yang dicari sesuai dengan kalimat yang terdapat di tanda petik tersebut.

Misal melakukan pencarian nomor putusan "624K/Pdt.Sus-PHI/2019"

| Demostian                  |                   |        | Ditemukan 1 data                                                                                                    | Urut Berdasa                               |                                    |
|----------------------------|-------------------|--------|----------------------------------------------------------------------------------------------------|--------------------------------------------|------------------------------------|
| <ul> <li>Pencar</li> </ul> | lan               |        | Ditemakan i data                                                                                                    | -                                          | ▼ A-Z                              |
| "624 K/F                   | dt.Sus-PHI/2019"  |        | Mungkin maksud Anda adalah : pid.sus pdt.g.s pdt.eks pdt.g                                                                      | s pt.ssu pt.suc                            |                                    |
|                            | CARI              |        | Penelusuran terkait: Phi pdt.sus 35/pdt.sus-phi/2019/pn.yyk. 3<br>phi/2019/pn.yyk. 3/pdt.sus-phi/2019/pn.yyk 1/pdt.sus-phi/2019 | 31/pdt.sus-phi/2019/<br>)/pn.yyk 38/pdt.su | /pn.yyk 32 pd<br>us-phi/2019/pn. y |
| Panduan                    |                   |        | 40/pdt.sus-phi/2019/pn yyk 39/pdt.sus-phi/2019/pn. yyk. 37/pd                                                                   | ít.sus-phi/2019/pn. y                      | yk.                                |
| Putusan                    | 3                 |        | MAHKAMAH AGUNG » Perdata Khusus » PHI<br>() Patas: 06-08-2019–United 12-01-2020                                                 |                                            |                                    |
|                            |                   |        | Berkskustan Hukum Tetap<br>Putusan MAHKAMAH AGUNG Nomor 624 K PdLSus PHI 22                                                     | 019                                        |                                    |
| ~ Amar                     |                   |        | PT CANANG INDAH VS TRIADI                                                                                                    |                                            |                                    |
| Tolak                      |                   |        | exel K becau-bath 5028                                                                                                    |                                            |                                    |
| Berkekua                   | tan Hukum Tetap 🔳 |        |                                                                                                    |                                            |                                    |
|                            |                   |        |                                                                                                    |                                            |                                    |
|                            | -                 |        |                                                                                                    |                                            |                                    |
| ~ Tingka                   | t Proses          |        |                                                                                                    |                                            |                                    |
| 🗆 Kasasi 🛐                 |                   |        |                                                                                                    |                                            |                                    |
|                            |                   |        |                                                                                                    |                                            |                                    |
| ~ Tahun                    |                   |        |                                                                                                    |                                            |                                    |
| Register                   | Putus             | Upload |                                                                                                    |                                            |                                    |
|                            | 2019              | 2020   |                                                                                                    |                                            |                                    |
|                            |                   |        |                                                                                                    |                                            |                                    |
| ~ Klasifik                 | asi               |        |                                                                                                    |                                            |                                    |
| -                          |                   |        |                                                                                                    |                                            |                                    |
| PHI 1                      |                   |        |                                                                                                    |                                            |                                    |
|                            |                   |        |                                                                                                    |                                            |                                    |
|                            |                   |        |                                                                                                    |                                            |                                    |
| ✓ Pengac                   | filan             |        |                                                                                                    |                                            |                                    |

Gambar 14. Hasil Pencarian Putusan dengan pola tanda petik.

Hasil pencarian menggunakan pola tanda petik lebih cepat dan tepat.

2) AND / OR : Melakukan pencarian dengan kalimat dan tambahan And / OR

Misal melakukan pencarian nomor putusan 624K/Pdt.Sus-PHI/2019 AND PT CANANG INDAH VS TRIADI

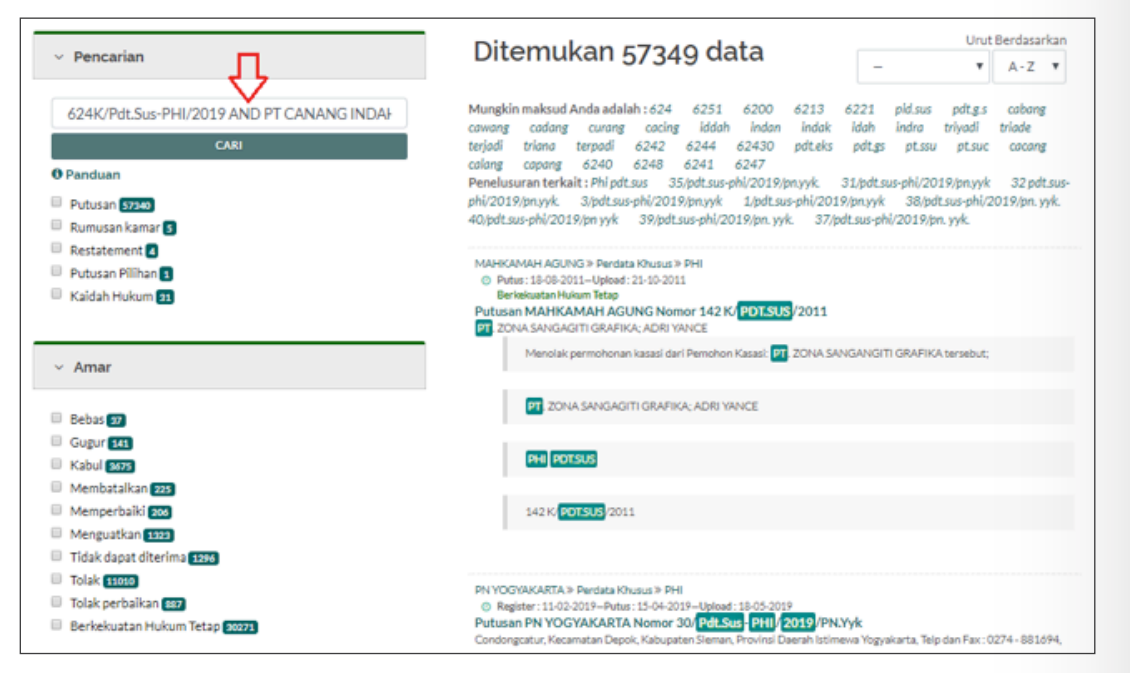

Gambar 15. Hasil Pencarian Putusan dengan pola AND/OR

Hasil pencarian menggunakan pola AND/OR akan menampilkan data-data terkait berdasarkan kata yang dicari.

Jika hasil masih tidak sesuai kebutuhan, Anda dapat memilih filter yang tersedia dibagian kirim hasil pencarian. Filter yang tersedia merupakan konten yang terkait dengan kata pencarian.

## 2.4. Halaman Putusan

Untuk melihat data putusan, Anda dapat mencari berdasarkan Pengadilan, Klasifikasi, Kata kunci (Pencarian), Tahun (Putus, Upload, Register) seperti gambar di bawah:

#### a. Berdasarkan Pengadilan

| <b>S </b>                                                 | ET HOM                                                          | IE PAGE                                                                                                    | Putusan Pilihan                                                                                                    |
|-----------------------------------------------------------|-----------------------------------------------------------------|----------------------------------------------------------------------------------------------------|----------------------------------------------------------------------------------------------------|
| KLASIFIKAS                                                | SI<br>tori > Pe                                                 | rdata <sup>(11)</sup>                                                                                             | PA JAKARTA PUSAT » Perdata Agama<br>© Register : 29-11-2019 – Putus : 02-01-2020 – Upload : 03-01-2020<br>Putusan PA JAKARTA PUSAT Nomor 1843/Pdt.G/2019/PAJP<br>Penggugat melawan Tergugat           |
| <ul> <li>Perdata Agan</li> <li>PENGADILA</li> </ul>       | Perdata Agama <sup>(10384)</sup>                                |                                                                                                    | PA JAKARTA PUSAT » Perdata Agama<br><sup>©</sup> Register : 18-12-2019 – Putus: 02-01-2020 – Upload : 03-01-2020<br>Putusan PA JAKARTA PUSAT Nomor 1950/Pdt.G/2019/PAJP<br>Penggugat melawan Tergugat |
| > PA JAKARTA<br>(10459)<br>TAHUN                          | PUSAT                                                           |                                                                                                    | PA JAKARTA PUSAT » Perdata Agama<br>© Register : 18-12-2019–Putus: 02-01-2020–Upload : 03-01-2020<br>Putusan PA JAKARTA PUSAT Nomor 1951/Pdt.G/2019/PA.JP<br>Penceucat melawan Tercucat               |
| Putus > 2020 (8) > 2019 (3122) > 2018 (130) > 2017 (1415) | Register > 2019 (2844) > 2018 (374) > 2017 (1234) > 2016 (1977) | Upload<br>> 2020 <sup>(8)</sup><br>> 2019 <sup>(5073)</sup><br>> 2018 <sup>(175)</sup><br>> 2017 <sup>(696)</sup> | PA JAKARTA PUSAT » Perdata Agama » Perceraian<br>© Register : 20-12-2019–Putus: 02-01-2020–Upload: 03-01-2020<br>Putusan PA JAKARTA PUSAT Nomor 1965/Pdt.G/2019/PA JP<br>Penggugat melawan Tergugat   |

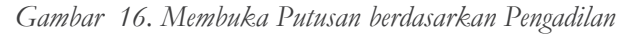

#### b. Berdasarkan Klasifikasi

| SET H                                                                         | OME PAGE                                                                          | Pemalsuan Uang 244                                                                                                    |  |  |  |
|-------------------------------------------------------------------------------|-----------------------------------------------------------------------------------|----------------------------------------------------------------------------------------------------|--|--|--|
|                                                                               |                                                                                   | Putusan Pilihan                                                                                                    |  |  |  |
| KLASIFIKASI                                                                   |                                                                                   | PN BATURAJA » Pemalsuan Uang                                                                                                    |  |  |  |
| <ul> <li>Semua Direktori</li> <li>Pidana Militer<sup>(16927)</sup></li> </ul> | <ul> <li>Sengketa Kewenangan<br/>Mengadili<sup>(6)</sup></li> </ul>               | <ul> <li>Register : 16-02-2006-Putus : 16-03-2006-Upload : 10-07-2019<br/>Berkekuatan Hukum Tetap<br/>Putusan PN RATI IRA IA Nomor 40/PID R/2006/PN RTA</li> </ul> |  |  |  |
| > Perdata Khusus <sup>(12908)</sup>                                           | Pemalsuan Uang <sup>(244)</sup>                                                   | - TAUFIK HIDAYAT BIN SARIUDIN                                                                                                    |  |  |  |
| Perdata Agama <sup>(2949121)</sup>                                            | Perdata <sup>(472551)</sup>                                                       |                                                                                                    |  |  |  |
| Perdata Khusus <sup>(10340)</sup>                                             | > Pajak <sup>(13040)</sup>                                                        | PN KENDARI » Pemalsuan Uang                                                                                                    |  |  |  |
| Pidana Khusus <sup>(224142)</sup>                                             | <ul> <li>Kejahatan terhadap</li> <li>keamanan negara<sup>(61419)</sup></li> </ul> | <ul> <li>Putus: 22-10-2018–Upload: 05-12-2018</li> <li>Putusan PN KENDARI Nomor 44/Pid.Sus-TPK/2018/PN.Kdi</li> </ul>                                              |  |  |  |
| > Paten <sup>(25)</sup>                                                       | > TUN <sup>(35675)</sup>                                                          | TONY KONGRES AJs. ACUCU                                                                                                    |  |  |  |
|                                                                               | > Pidana Umum <sup>(346764)</sup>                                                 |                                                                                                    |  |  |  |

Gambar 17. Membuka Putusan berdasarkan Klasifikasi

#### c. Berdasarkan kata kunci (pencarian)

| Provide a state of the state of the state of | Ditemukan 1 data                                                                                                    | Urut Berdasarkan    |       |  |  |  |  |
|----------------------------------------------------------------------------------------------------|----------------------------------------------------------------------------------------------------|---------------------|-------|--|--|--|--|
| <ul> <li>Pencarian</li> </ul>                                                                                                    | Ditemakan i data                                                                                                    | - *                 | A-Z 🔻 |  |  |  |  |
| "430/PDT/2019/PT MKS"                                                                                                    | Penelusuran terkalt: 430 Putusan nomor 98/pdt/2019/pt dps 201                                                                     | 19 5/pdt.g/2019/pto | mks   |  |  |  |  |
| CARI                                                                                                    | 7/pdt.g/2019/pta mks 8/pdt.g/2019/pta mks 16/pdt.g/2019/pta mk                                                                    | s 02/pdt.g/2019/pt  | a mks |  |  |  |  |
| 0 Panduan                                                                                                    | PT MAKASSAR » Perdata                                                                                                    |                     |       |  |  |  |  |
| Register: 12-12-2019–Putus: 16-01-2020     Putusan PT MAKASSAR Nomor 430/ PDT / 2019/ PT MKS                                                                                                    |                                                                                                    |                     |       |  |  |  |  |
|                                                                                                    | Pembanding/Penggugat: Dra. Hj. Hushah Dg. Ngugi Binti Haji Massere<br>Terhanding/Pengugat: L: Hanaria Dg. Kelos Binti Johasan Leo |                     |       |  |  |  |  |
|                                                                                                    | Terbanding/Tergugat II: Abdul Azis Dg. Bantang Bin Johasan Leo                                                                    |                     |       |  |  |  |  |
| <ul> <li>Tingkat Proses</li> </ul>                                                                                                    | Terbanding/Tergugat IV : Hadina Dg. Sambara Binti Johanan Leo                                                                     |                     |       |  |  |  |  |
|                                                                                                    | Terbanding/Tergugat V: Alvina Aulia Binti Abd. Haris Dg. Limpo<br>Terbanding/Turut Tergugat I: Camat Galesong Utara               |                     |       |  |  |  |  |
| Bauding 3                                                                                                    | Terbanding/Turut Tergugat II : Kepala Kantor Pertanahan Kabupaten Takalar                                                         |                     |       |  |  |  |  |
|                                                                                                    | 430 PDT 2019 PT MKS                                                                                                    |                     |       |  |  |  |  |

Gambar 18. Membuka Putusan berdasarkan Kata kunci (Pencarian)

#### d. Berdasarkan Tahun

| Beranda / Direktori / Tahun<br>PUTUSAN Y                                                                                              | ANG DI UPLOA                                                                                                    | D TAHUN 2020                                                                                                    |
|----------------------------------------------------------------------------------------------------|----------------------------------------------------------------------------------------------------|----------------------------------------------------------------------------------------------------|
| SET H                                                                                                    | OME PAGE                                                                                                    | 2020<br>Januari 32867                                                                                                    |
| KLASIFIKASI   Semua Direktori  Pidana Militer <sup>(16917)</sup> Perdata Khusus <sup>(12907)</sup> Perdata Agama <sup>(2947988)</sup> | <ul> <li>Sengketa Kewenangan<br/>Mengadili<sup>(6)</sup></li> <li>Pemalsuan Uang<sup>(244)</sup></li> <li>Perdata<sup>(472452)</sup></li> </ul>                                      | 2020     •       Putusan     Pilihan       PN MALANG >> Perdata     •       • Register : 02-12-2019-Putus : 13-01-2020-Upload : 19-01-2020              |
| <ul> <li>Perdata Khusus<sup>(10340)</sup></li> <li>Pidana Khusus<sup>(224076)</sup></li> <li>Paten<sup>(25)</sup></li> </ul>          | <ul> <li>Pajak<sup>(13646)</sup></li> <li>Kejahatan terhadap<br/>keamanan negara<sup>(61419)</sup></li> <li>TUN<sup>(35659)</sup></li> <li>Pidana Umum<sup>(346700)</sup></li> </ul> | Putusan PN MALANG Nomor 64/Pdt.G.S/2019/PN Mig<br>Penggugat:<br>PT. BANK RAKYAT INDONESIA PERSERO Tbk. di Malang<br>Tergugat:<br>1.DJAZULI<br>2.Ni amah |

Gambar 19. Membuka Putusan berdasarkan Tahun Upload 2020

Untuk melihat detil Putusan, klik Nomor Putusan maka akan diarahkan ke halaman detil Putusan.

| Beranda / Direktori / Perdata<br>PERDATA |                                                                                                    |                                |
|------------------------------------------|----------------------------------------------------------------------------------------------------|--------------------------------|
|                                          |                                                                                                    |                                |
| Putusan                                  |                                                                                                    | 🛃 Download Zip                 |
| Nomor                                    | 64/Pdt.G.S/2019/PN MIg                                                                                                    | 64/Pdt.G.S/2019/PN_Mlg<br>.zip |
| Tingkat Proses                           | Pertama                                                                                                    | Download PDF                   |
| Klasifikasi                              | » Perdata                                                                                                    | .pdf                           |
| Tahun                                    | 2020                                                                                                    |                                |
| Tanggal Register                         | 02-12-2019                                                                                                    | V Putusan Terkait              |
| Lembaga Peradilan                        | PN MALANG                                                                                                    | Putusan terkait tidak ada      |
| Jenis Lembaga Peradilan                  | PN                                                                                                    |                                |
| Hakim Ketua                              | Hakim Tunggal: Sugiyanto                                                                                                    |                                |
| Hakim Anggota                            | Hakim Tunggal: Sugiyanto                                                                                                    |                                |
| Panitera                                 | Panitera Pengganti: Bima Ardiansah Rizkianu,                                                                                                    |                                |
| Amar                                     | Gugur                                                                                                    |                                |
| Catatan Amar                             | MENGADILI:                                                                                                    |                                |
|                                          | 1. Menyatakan gugatan Penggugat gugur ;                                                                                                    |                                |
|                                          | <ol> <li>Menghukum Penggugat membayar biaya yang timbul dalam perkara yang<br/>sampai saat ini sejumlah Rp505.000,00 ( lima ratus lima ribu rupiah );</li> </ol> |                                |
| Tanggal Musyawarah                       | 13-01-2020                                                                                                    |                                |
| Tanggal Dibacakan                        | 13-01-2020                                                                                                    |                                |
| Kaidah                                   | -                                                                                                    |                                |
| Status                                   | Tidak Berkekuatan Hukum Tetap                                                                                                    |                                |

Gambar 20. Detil Putusan

### 2.5. Halaman Rumusan Kamar

Rumusan Kamar merupakan Fitur yang memuat isi hasil rapat pleno kamar. Rumusan kamar dijadikan acuan Putusan atau Putusan dapat mengacu pada Rumusan Kamar tersebut.

Langkah mengakses halaman Rumusan Kamar:

#### a. Pada Fitur Direktori pilih Rumusan Kamar

| • | Direktori Putusan<br>Mahkamah Agung Republik Indonesia | В                   | ERANDA PENCARIAN | DIREKTORI PEN  | GADILAN PERATURAN | TENTANG |
|---|--------------------------------------------------------|---------------------|------------------|----------------|-------------------|---------|
|   | KLASIFIKASI                                            | PUTUS               | REGISTER         | UPLOAD         | PUTUSAN PILIHAN   |         |
|   | SEMUA                                                  | 5015 <sup>(1)</sup> | 2029 (1)         | 2020 (34292)   | KAIDAH HUKUM      |         |
|   | PIDANA MILITER                                         | 3018 (2)            | 2020 (2675)      | 2019 (1438217) | RESTATEMENT       |         |
|   | PERDATA KHUSUS                                         | 3017 (3)            | 2019 (#53492)    | 2018 (432780)  | RUMUSAN KAMAR     |         |
|   | PERDATA AGAMA                                          | 3016 (1)            | 2018 (812677)    | 2017 (254400)  | YURISPRUDENSI     |         |
|   | PERDATA KHUSUS                                         | SELENGKAPNYA        | SELENGKAPNYA     | SELENGKAPNYA   |                   |         |

Gambar 21. Cara akses Rumusan Kamar

#### b. Pilih daftar Rumusan Kamar

Rumusan kamar memiliki Klasifikasi, Anda dapat membuka Rumusan Kamar berdasarkan klasifikasi yang dibutuhkan.

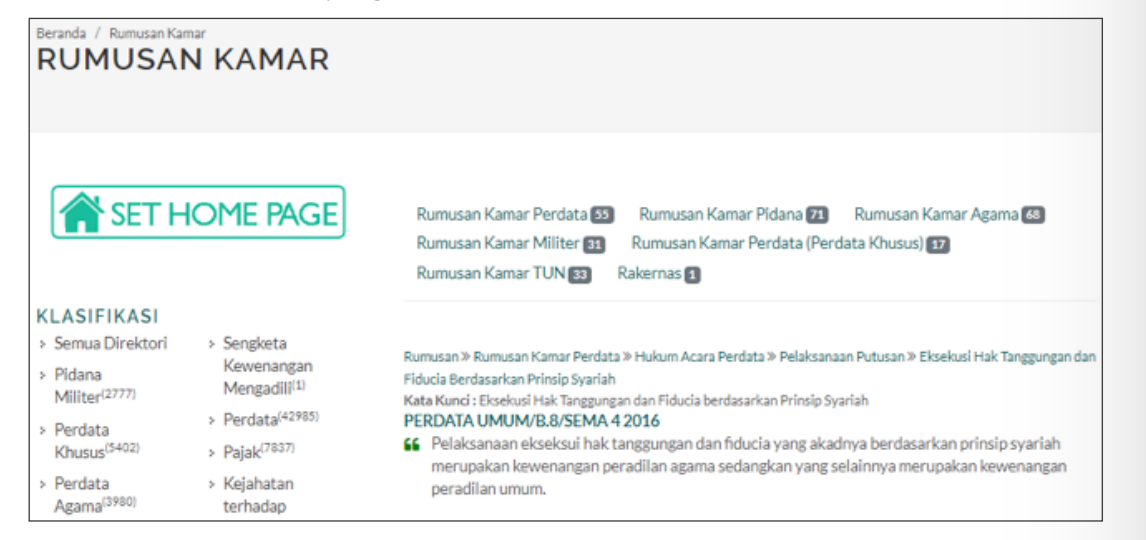

Gambar 22. Memilih Klasifikasi Rumusan Kamar

#### c. Klik nomor Rumusan Kamar yang akan dilihat detilnya

| da / Rumusan Kamar / Rur<br>isekusi Hak Tanggungan dan Fi<br>SEKUSI HA<br>INSIP SYAR | nusan Kamar Perdata / Hukum Acara Perdata / Pelaksanaan Putusan<br>ducia Berdasarkan Prinsip Syariah<br>K TANGGUNGAN DAN FIDUCIA<br>IAH                                                              | BERDASARKAN                            |
|--------------------------------------------------------------------------------------|----------------------------------------------------------------------------------------------------|----------------------------------------|
| Nomor Rumusan Kamar<br>Nomor Sema                                                    | PERDATA UMUM/B.8/SEMA 4 2016<br>SEMA Nomor 4 TAHUN 2016                                                                                                    | Download PDF<br>File dokumen tidak ada |
| Klasifikasi                                                                          | » Rumusan Kamar Perdata » Hukum Acara Perdata » Pelaksanaan<br>Putusan » Eksekusi Hak Tanggungan dan Fiducia Berdasarkan Prinsip<br>Syariah                                                          | 🔉 Rumusan Kamar Terkait                |
| Rumusan                                                                              | Pelaksanaan ekseksui hak tanggungan dan fiducia yang akadnya<br>berdasarkan prinsip syariah merupakan kewenangan peradilan<br>agama sedangkan yang selainnya merupakan kewenangan<br>peradilan umum. | Rumusan Kamar Terkait Tidak Ada        |
| Keyword                                                                              | Eksekusi Hak Tanggungan dan Fiducia berdasarkan Prinsip<br>Syariah                                                                                                    |                                        |

Gambar 23. Detil Rumusan Kamar

## 2.6. Halaman Kaidah Hukum

Pada Fitur Kaidah Hukum menyajikan ringkasan Kaidah Hukum yang akan dijadikan pedoman Para Majelis Hukum untuk memutuskan suatu perkara.

Langkah mengakses halaman Kaidah Hukum:

#### a. Pada Fitur Direktori pilih Kaidah Hukum

| <b>Direktori Putusan</b><br>Mahkamah Agung Republik Indonesia |               |                   |              |                              |  |  |  |
|---------------------------------------------------------------|---------------|-------------------|--------------|------------------------------|--|--|--|
|                                                               | E             | BERANDA PENCARIAN | DIREKTORI    | PENGADILAN PERATURAN TENTANG |  |  |  |
| KLASIFIKASI                                                   | PUTUS         | REGISTER          | UPLOAD       | PUTUSAN PILIHAN              |  |  |  |
| SEMUA                                                         | 2019 (9230)   | 2019 (2049)       | 2020 (49)    | KAIDAH HUKUM                 |  |  |  |
| PIDANA MILITER                                                | 2018 (1250-4) | 2018 (2181)       | 2019 (16065) | RESTATEMENT                  |  |  |  |
| PERDATA KHUSUS                                                | 2017 (13382)  | 2017 (1722)       | 2018 (16629) | RUMUSAN KAMAR                |  |  |  |
| PERDATA AGAMA                                                 | 2016 (13436)  | 2016 (1018)       | 2017 (13733) | YURISPRUDENSI                |  |  |  |

Gambar 24. Cara akses Kaidah Hukum

#### b. Pilih daftar Kaidah Hukum

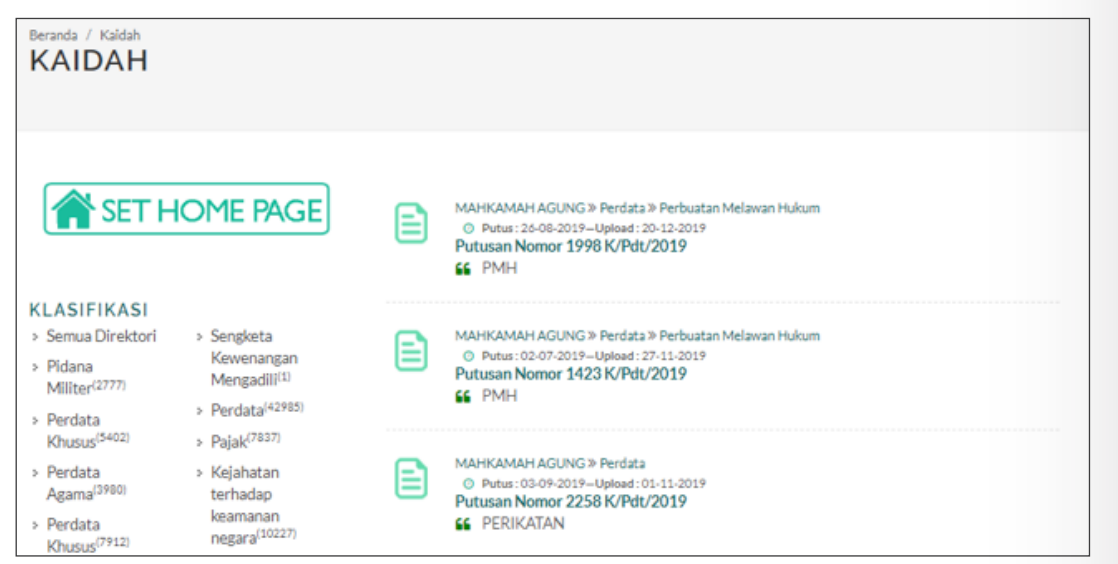

Gambar 25. Memilih daftar Kaidah Hukum

#### c. Klik nomor Putusan yang akan dilihat Kaidah Hukumnya

| Beranda / Kaldah<br>KAIDAH |                         |
|----------------------------|-------------------------|
|                            |                         |
| Nomor Putusan              | Putusan 1423 K/Pdt/2019 |
| Kaidah Hukum               | РМН                     |

Gambar 26. Detil Kaidah Hukum

## 2.7. Halaman Yurisprudensi

Pada Fitur Yurisprudensi memuat putusan Majelis Hakim di Mahkamah Agung yang telah mempunyai kekuatan hukum tetap berisi kaidah hukum yang diberlakukan dalam memeriksa dan memutus perkara dalam lingkup Peradilan Pidana, Perdata, Tata Usaha Negara, Agama dan Niaga yang dikualifikasi.

Langkah mengakses halaman Yurisprudensi:

a. Pada Fitur Direktori pilih Yurisprudensi

| Direktori Putusan<br>Mahkamah Agung Republik Indonesia |              |                  |              |                          |       |  |  |  |
|--------------------------------------------------------|--------------|------------------|--------------|--------------------------|-------|--|--|--|
|                                                        | BI           | ERANDA PENCARIAN | DIREKTORI    | PENGADILAN PERATURAN TEN | ITANG |  |  |  |
| KLASIFIKASI                                            | PUTUS        | REGISTER         | UPLOAD       | PUTUSAN PILIHAN          |       |  |  |  |
| SEMUA                                                  | 2019 (9238)  | 2019 (2049)      | 2020 (49)    | KAIDAH HUKUM             |       |  |  |  |
| PIDANA MILITER                                         | 2018 (13504) | 2018 (2181)      | 2019 (16065) | RESTATEMENT              |       |  |  |  |
| PERDATA KHUSUS                                         | 2017 (13382) | 2017 (1723)      | 2018 (16629) | RUMUSAN KAMAR            |       |  |  |  |
| PERDATA AGAMA                                          | 2016 (13436) | 2016 (1018)      | 2017 (13733) | YURISPRUDENSI            |       |  |  |  |

Gambar 27. Cara akses halaman Yurisprudensi

#### b. Pilih daftar Yuridprudensi

Yurisprudensi memiliki Klasifikasi, Anda dapat membuka Yurisprudensi berdasarkan klasifikasi yang dibutuhkan.

| Beranda / Yurisprudens<br>YURISPRU                                        | JDENSI                                                                            |                                                                                                    |
|---------------------------------------------------------------------------|-----------------------------------------------------------------------------------|----------------------------------------------------------------------------------------------------|
| SET H                                                                     | IOME PAGE                                                                         | Bidang Hukum Perdata 🕢 Hukum Pidana 🗊 Perdata 🗊                                                                                                    |
| KLASIFIKASI<br>> Semua Direktori<br>> Pidana<br>Millter <sup>(2777)</sup> | <ul> <li>Sengketa</li> <li>Kewenangan</li> <li>Mengadili<sup>(1)</sup></li> </ul> | <ul> <li>Yurisprudensi »Hukum Perdata» Tanah » Hak Millik Atas Tanah</li> <li>Kata Kund : Sertifikat Ganda; Kewajiban menarik kantor pertanahan sebagai turut tergugat;</li> <li>5/Yur/Pdt/2018</li> <li>Sikap hukum Mahkamah Agung, bahwa apabila terdapat sertifikat ganda atas bidang tanah yang sama, maka bukti hak yang paling kuat adalah sertifikat hak yang terbit lebih dahulu, telah menariai wurispati kung ng ling kuat adalah sertifikat hak yang terbit lebih dahulu, telah menariai wurispation yang dang tanah yang dahangan yang terbit lebih dahulu, telah menariai wurispati kung tanah yang terbit lebih dahulu, telah menariai wurispati kung terbit lebih dahulu, telah menariai wurispati kung terbit lebih dahulu, telah menariai wurispati kung terbit lebih dahulu, telah menariai wurispati kung terbit lebih dahulu, telah menariai wurispati kung terbit lebih dahulu, telah menariai wurispati kung terbit lebih dahulu, telah menariai wurispati kung terbit lebih dahulu, telah menariai wurispati kung terbit terbit</li></ul> |
| <ul> <li>Perdata</li> <li>Khusus<sup>(5402)</sup></li> </ul>              | <ul> <li>Perdata<sup>(42985)</sup></li> <li>Pajak<sup>(7837)</sup></li> </ul>     | пецай ул Брголеты ссар на плока свяхат напкапат Арлів - (осствуартув)                                                                                                    |
| <ul> <li>Perdata<br/>Agama<sup>(3980)</sup></li> </ul>                    | <ul> <li>Kejahatan<br/>terhadap</li> </ul>                                        | Yurisprudensi »Hukum Pidana» Pembunuhan » Unsur Kesengajaan<br>Kata Kunci : Niat Menghilangkan Nyawa; Kesengajaan; organ vital;<br>1/Wur/2012/2018                                                                                                    |
| <ul> <li>Perdata<br/>Khusus<sup>(7912)</sup></li> </ul>                   | keamanan<br>negara <sup>(10227)</sup>                                             | 66 Dengan telah konsistennya penggunaan pendapat ini, maka sikap hukum ini telah menjadi yurisprudensi di Mahkamah Agung.                                                                                                    |

Gambar 28. Memilih daftar klasifikasi Yurisprudensi

#### c. Membuka detil Yurisprudensi

| Direktori Putusan                                              |                                                                                                    | BERANDA P                                                                                                    | ENCARIAN DIREKTON | E PENGADILAN | PERITURN | TENTANG |
|----------------------------------------------------------------|----------------------------------------------------------------------------------------------------|----------------------------------------------------------------------------------------------------|-------------------|--------------|----------|---------|
| brunk / turisruted / turis / turisruted / turis / turisruted / | rh-Mar                                                                                                    |                                                                                                    |                   |              |          |         |
|                                                                |                                                                                                    |                                                                                                    |                   |              |          |         |
| Tahun<br>Nemor Katalog                                         | 2018<br>3/4x:P#c2018                                                                                                    | Download POF<br>File dokumen tidak ada                                                                                                    |                   |              |          |         |
| Satis                                                          | In values in values adde                                                                                                    | Peraturan Tarkait                                                                                                    |                   |              |          |         |
| Kalabinakun                                                    | Atas dasar persamaan hak antara laki-laki dan<br>perempuan, perempuan mempunyai hak atas<br>warisan orang tuanya atau suaminya sehingga<br>mempunyai kedudukan hukum (legori standing)<br>untuk mengajukan gugatan untuk memperoleh                                                                                                    | R34 Perdeta<br>Undarg-Undarg Nomor 1 Tahun 1974 tentang<br>Perkawinan<br>Undarg-Undarg Nomor 7 Tahun 1994 tentang<br>Pengesalam Konvend CEDWV (Convention on<br>Elimination All Forms of Discrimination against<br>Werweit |                   |              |          |         |
|                                                                | warisan dan mendapatkan warisan dengan<br>bagian (porsi) yang sama dengan laki-laki.                                                                                                    | Peraturan Mahkamah Agung Nomor 3 Tahun 203<br>tentang Pederara Mengadil Perkara Perempuan                                                                                                    | 7                 |              |          |         |
| Pagatar                                                        | Natura Adat Castrowy Leid di shaqinin hesir suku kargaa di hetimesia<br>megantu adam sanfoldi dangan mengtunukan laidi kidi nu muk ikitikid<br>sebagai menjahan kargan sang mengunukan jenera pakti dari adam<br>menentaka kalunyan serta kapentingkan kalunga ahenga hawa kidi kidi<br>daru anku kidi kidi yang digut mengendek walkus sementa permapan dan<br>ada permapan disekang hawa diad bengan di anak di kidi<br>daru aku kidi kidi pengang dapat mengendek walkus sementa permapan dan<br>dang pengan di kengengkan kitaki da pengang penga kihi keti (al.                                                                                                    | Berhadoper Cengan Halum                                                                                                    |                   |              |          |         |
|                                                                | brings characteristical data metasenak hantan data metasenak hantan danga para hantan data data data data data data data                                                                                                    |                                                                                                    |                   |              |          |         |
|                                                                | communities integrations and experiences and an experience associations and any provide statuses<br>designs preferences in the prevention of the experience of the status<br>and a transformation of the experience of the status and the status and the s |                                                                                                    |                   |              |          |         |
|                                                                | Earlwa adulah 1558 alli mengealahan awak labi laki tertua adulgal<br>atar sadurap pemerina antara srang tawanya tendaba harta belas<br>tenga, menerakan adi pemengukah wanya mendelat perkasura.<br>Sikap amasa kentari dipatut Athalianah Ageng pada tanggal 19 Juni 2027<br>yalu adira patuan Nu 523 KPM 2020 trivitah pembagina metih dalen adir<br>abartu den patuan Nu 523 KPM 2020 trivitah pembagina metih dalen adir<br>pembagina semantari dalam dalengan Masa Tenggar 10 Juni 2021 tentah<br>pembagina semana di dalam benjagi patubana di ala tensahan derivat.<br>Pendegan Aukar yang Belan benjagi patubana di ala tensahan derivat.                                                                                                    |                                                                                                    |                   |              |          |         |
| Yurtaruteni<br>Katalund                                        | mm menum Aprop innex hogg pergative also applied degits<br>definitioners Processon Miksion Aprop Micro 3 Marc 2021 Percep<br>Patients Mergall Perkara Pennyana Behatapen Dengen Hatum pale<br>targgel Applied 2021.<br>Dengen telah konstiteruns sikap Mekamah Aprop sajai talua 2HE terkat.<br>Nai yang awara atata Adriak dan perumpan dana lewakan, mata saba<br>hakan ti telah mengitari konstranted Applied Applied 2021.<br>Abd gartiliniat, bat wair pennyaan kasataraa penter                                                                                                    |                                                                                                    |                   |              |          |         |

Gambar 29. Detil Yurisprudensi

### 2.8. Halaman Restatement

Pada Fitur Restatement menyajikan ringkasan dokumen yang telah dikaji oleh Para Peneliti.

Langkah mengakses halaman Restatement:

#### a. Pada Fitur Direktori pilih Restatement

| • | Direktori Putusan<br>Mahkamah Agung Republik Indonesia | Betasan       | RANDA PENCARIAN<br>Umur 🛛 Cessie 🗐 G | DIREKTORI PEN<br>rosse Akta 🛃 Eksekusi G | GADILAN PERATURAN TENTANG<br>adai Saham |
|---|--------------------------------------------------------|---------------|--------------------------------------|------------------------------------------|-----------------------------------------|
|   | KLASIFIKASI                                            | PUTUS         | REGISTER                             | UPLOAD                                   | PUTUSAN PILIHAN                         |
|   | SEMUA                                                  | 2019 (9230)   | 2019 (2049)                          | 2020 (49)                                | KAIDAH HUKUM                            |
|   | PIDANA MILITER                                         | 2018 (12504)  | 2018 (2101)                          | 2019 (16065)                             | RESTATEMENT                             |
|   | PERDATA KHUSUS                                         | 2017 (12222)  | 2017 (1722)                          | 2018 (16629)                             | RUMUSAN KAMAR                           |
|   | PERDATA AGAMA                                          | 2016 (13436)  | 2016 (1018)                          | 2017 (13733)                             | YURISPRUDENSI                           |
|   | PERDATA KHUSUS                                         | SELENGKAPNYA. | SELENGKAPNYA                         | SELENGKAPNYA                             |                                         |
|   | PIDANA KHUSUS                                          |               |                                      |                                          |                                         |

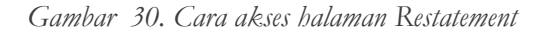

#### b. Pilih daftar Restatement

Resatement memiliki klasifikasi, Anda dapat memilih Resatatement berdasarkan klasifikasinya.

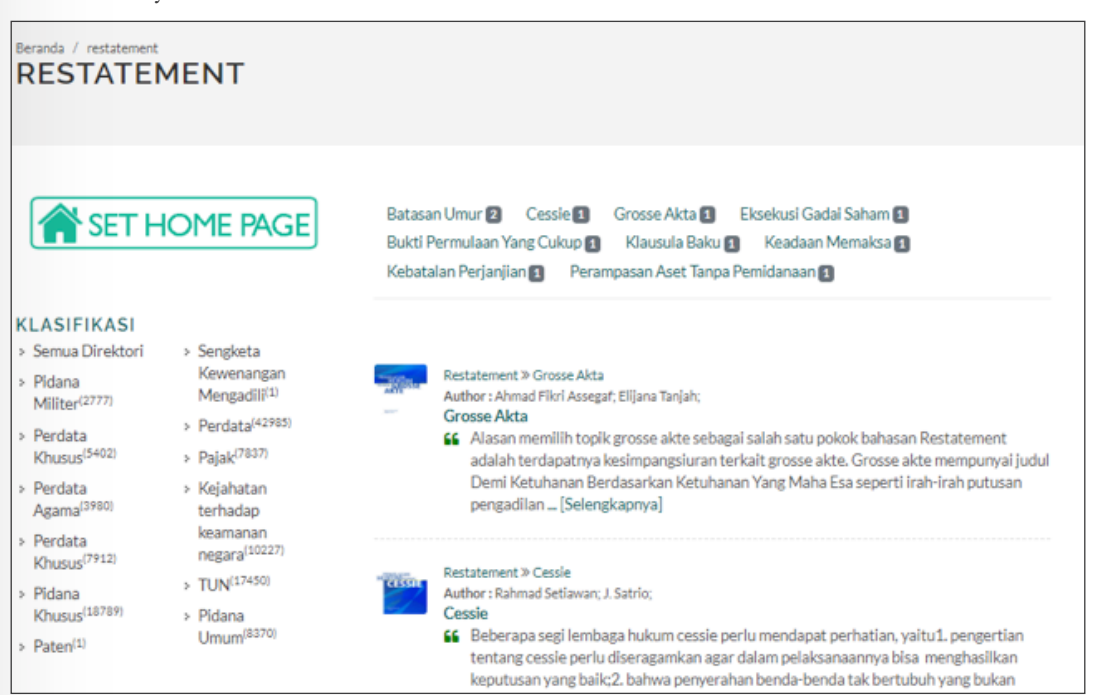

Gambar 31. Daftar klasifikasi Restatement

#### c. Melihat detil Restatement

| Beranda / Restatement / GrosseAkta<br>GROSSE AKTA |                                                                                                    |                             |  |  |
|---------------------------------------------------|----------------------------------------------------------------------------------------------------|-----------------------------|--|--|
|                                                   |                                                                                                    |                             |  |  |
| Judul                                             | Grosse Akta                                                                                                    | DENIELASAN                  |  |  |
| Riasinkasi                                        | » Grosse Akta                                                                                                    | TENTALIS CROSSE             |  |  |
| Kingkasan                                         | Alasan memilih topik grosse akte sebagai salah satu pokok<br>bahasan Restatement adalah terdapatnya kesimpangsiuran          | AKTE                        |  |  |
|                                                   | terkalt grosse akte. Grosse akte mempunyal judul Demi                                                                        |                             |  |  |
|                                                   | Ketuhanan Berdasarkan Ketuhanan Yang Maha Esa seperti irah-<br>irah putusan pengadilan yang mempunyai kekuatan eksekutorial, | Aug/Chinese<br>Common       |  |  |
|                                                   | namun masih banyak ditemui dalam putusan pengadilan bahwa<br>suatu grosse akte masih barus diajukan ka pengadilan untuk      |                             |  |  |
|                                                   | eksekusinya. Kesimpangsiuran seperti ini penting untuk dikaji                                                                | Download PDF                |  |  |
|                                                   | lebih mendalam.                                                                                                    | Restatement_Grosse Akta.pdf |  |  |
| Author                                            | Ahmad Fikri Assegaf                                                                                                    |                             |  |  |
|                                                   | Elijana Tanjah                                                                                                    |                             |  |  |

Gambar 32. Detil Restatement

### 2.9. Halaman Peraturan \_

Pada Fitur Peraturan menyajikan Peraturan Mahkamah Agung Republik Indonesia. Pada fitur ini akan dikembangkan sejarah dari Peraturan. Fitur relasi antar peraturan perundang-undangan dengan tujuan untuk menunjukkan peraturan terkait dari yang lama ke yang terbaru dan dapat membantu untuk mengetahui apakah peraturan yang direferensikan adalah peraturan terbaru atau dicabut atau diubah oleh peraturan lain. Fitur relasi masih dalam pengembangan.

Langkah mengakses halaman Peraturan:

#### a. Pada deretan Menu pilih Peraturan

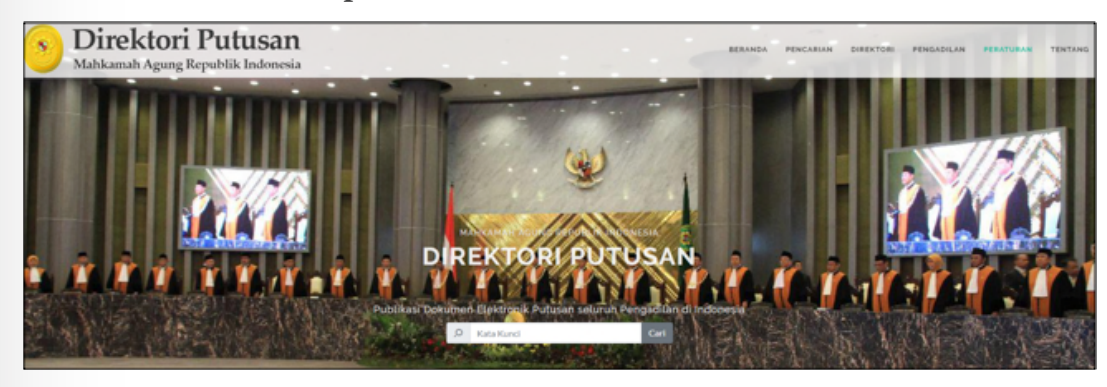

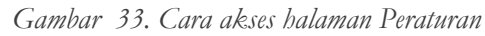

#### b. Pilih daftar Peraturan

Memilih jenis Peraturan, Anda dapat memilih Peraturan berdasarkan jenisnya. Jenis peraturan antara lain:

- 1. SEMA
- 2. PERMA
- 3. Undang-Undang
- 4. Qanun
- 5. Peraturan Pemerintah
- 6. Peraturan Lain-lain

| PERATURAN                                                                                                    |                                                                                                    |                                                                                                    |  |  |
|----------------------------------------------------------------------------------------------------|----------------------------------------------------------------------------------------------------|----------------------------------------------------------------------------------------------------|--|--|
| SET H                                                                                                    | IOME PAGE                                                                                                    | SEMA 😰 PERMA SUndang-Undang 😎 Qanun Ø Peraturan Pemerintah 🛐 Peraturan Lain-Iain 🖉                                                                                                    |  |  |
| KLASIFIKASI         > Semua Direktori       > Seng         > Pidana Militer <sup>(2777)</sup> Men         > Perdata Khusus <sup>(5456)</sup> > Perd         > Perdata Agama <sup>(3960)</sup> > Pajal         > Perdata Khusus <sup>(7925)</sup> > Keja         > Pidana Khusus <sup>(12794)</sup> > Keja | > Sengketa Kewenangan<br>Mengadiii <sup>(1)</sup>                                                                                                    | Persturan P PERMA > 2016 PERATURAN MAHKAMAH AGUNG PERATURAN MAHKAMAH AGUNG Nomor 14 Tahun 2016 Tahun 2016 ngan Tentang: Tata Cara Penyelesaian Perkara Ekonomi Syariah                                                                   |  |  |
|                                                                                                    | <ul> <li>Perdata<sup>(42907)</sup></li> <li>Pajak<sup>(7037)</sup></li> <li>Kejahatan terhadap<br/>keamanan negara<sup>(10227)</sup></li> <li>TUN<sup>(17456)</sup></li> </ul> | Peraturan » Undang-Undang » Hukum Materiil » TUN » Pajak » 2000<br>UNDANG-UNDANG<br>UNDANG-UNDANG Nomor 19 Tahun 2000 Tahun 2000<br>Tentang: Perubahan Atas Undang-Undang Nomor 19 Tahun 1997 Tentang Penagihan Pajak Dengan Surat Paksa |  |  |
| <ul> <li>Paten<sup>(1)</sup></li> <li>PENGADILAN</li> </ul>                                                                                                    | <ul> <li>Pidana Umum<sup>(8371)</sup></li> </ul>                                                                                                    | Persturan ® Undang-Undang ® Hukum Materiil ® Perdata Agama ® 1988<br>© KOMPILASI HUKUM ISLAM<br>KOMPILASI HUKUM ISLAM Nomor - Tahun 1988<br>Tentang : Kompilasi Hukum Islam                                                              |  |  |

Gambar 34. Jenis Peraturan

#### c. Melihat detil Peraturan

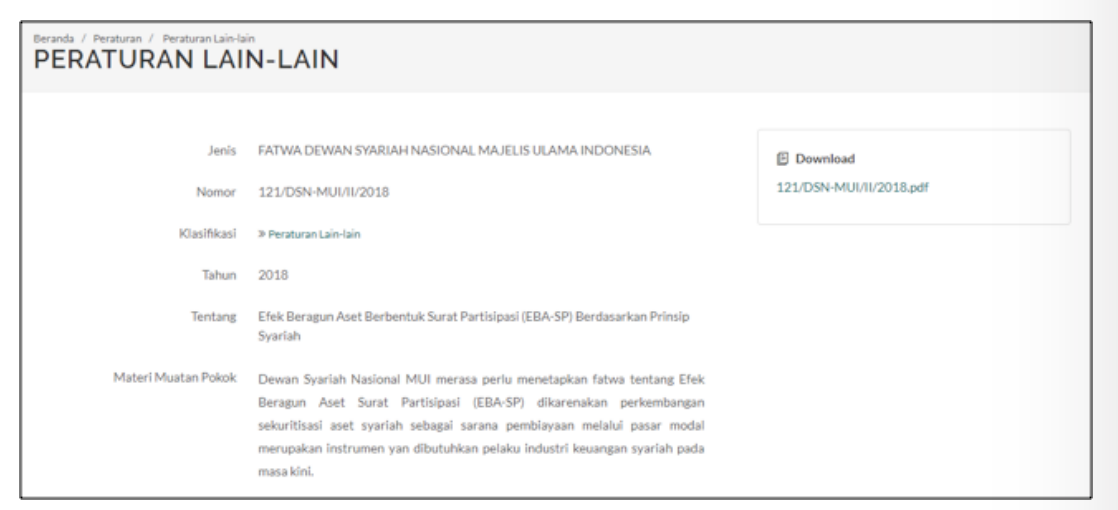

Gambar 35. Detil Peraturan

#### MAHKAMAH AGUNG REPUBLIK INDONESIA

Kantor Pusat Jl. Medan Merdeka Utara No. 9-13. Jakarta Pusat - DKI Jakarta Indonesia 10110 Telp : +6221 3843348, +6221 3810350, +6221 3457661 Website : www.mahkamahagung.go.id